# RAID セットを設定する

# (Intel<sup>®</sup> Z790/B760 Refresh シリーズ)

| ハードドライブの準備と BIOS 設定                                 | 2  |
|-----------------------------------------------------|----|
| A. ハードドライブの取り付け                                     | .2 |
| B. BIOS の設定                                         | .3 |
| C. RAID アレイの構築                                      | .3 |
| RAIDドライバとオペレーティングシステムをインストールする                      | 7  |
| Intel® Optane™ Memory と Storage Management インストール方法 | 8  |
| A. Intel® Optane <sup>™</sup> Memory を有効化する         | .8 |
| B.アレイを再構築する                                         | .9 |

#### RAIDレベル

|                 | RAID 0                         | RAID 1         | RAID 5                              | RAID 10                            |
|-----------------|--------------------------------|----------------|-------------------------------------|------------------------------------|
| ハードドライ<br>ブの最小数 | ≥2                             | 2              | ≥3                                  | 4                                  |
| アレイ容量           | ハードドライブの<br>数 * 最小ドライブ<br>のサイズ | 最小ドライブの<br>サイズ | (ハードドライブの<br>数 -1) * 最小ドライ<br>ブのサイズ | (ハードドライブの<br>数/2) * 最小ドライ<br>ブのサイズ |
| 耐故障性            | いいえ                            | はい             | はい                                  | はい                                 |

#### RAID セットを作成するには、以下のステップに従ってください:

- A. コンピュータに SATA ハードドライブまたはSSDを取り付ける。
- B. システム BIOS の設定。
- C. RAID 構成の作成。(注1)
- D. RAID ドライバとオペレーティングシステムをインストールします。

#### 始める前に、以下のアイテムを用意してください:

- 少なくとも2台のSATAハードドライブまたはSSD<sup>(注2)</sup>(最適のパフォーマンスを発揮するために、同じモデルと容量のハードドライブを2台使用することをお勧めします)。<sup>(注3)</sup>
- Windows セットアップディスク。
- インターネットに接続されたコンピュータ。
- USB メモリドライブ。

## ハードドライブの準備と BIOS 設定

#### A. ハードドライブの取り付け

HDDまたはSSDをIntel®チップセット接続のコネクターに接続してください。次に、電源装置からハードドライブに電源コネクターを接続します。

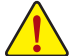

インテル® B760 チップセットは、NVMe SSD ストレージデバイスの RAID 0、 RAID 1、 RAID 5、 および RAID 10 機能を搭載していません。

- (注 1) SATA コントローラーで RAID を作成しない場合、このステップをスキップしてください。
- (注 2) M.2 PCIe SSD を、M.2 SATA SSD またはSATA ハードドライブとの RAID アレイを構築する ために使用することはできません。
- (注 3) M.2および SATA コネクターでサポートされる構成については、ユーザーズマニュアルの 「内部コネクター」を参照してください。

### B. BIOS の設定

ステップ 1:

コンピュータの電源をオンにし、POST (パワーオンセルフテスト)中に <Delete> を押して BIOS セットアップに入ります。Settings\IO Ports\SATA Configuration に移動します。SATA Controller(s) が 有効であることを確認してください。RAIDを構築するには、Settings\IO Ports\VMD setup menu で、Enable VMD controller を Enabled に、Enable VMD Global Mapping を Disabled に設定します。 また、使用するSATA/M.2 コネクターに応じて、Map this Root Port under VMD の項目を Enabled に 設定してください。

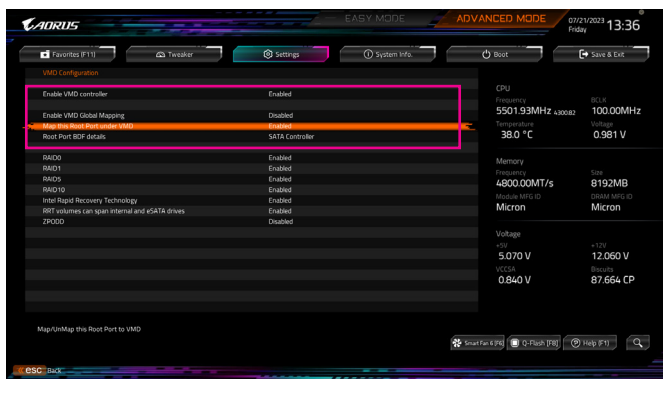

図1

## C. RAID アレイの構築

ステップ 1:

システムの再起動後、再度 BIOS セットアップに入ります。続いて Settings\IO Ports\Intel(R) Rapid Storage Technology サブメニューに入ります (図 2)。

| Favorites (F11)                                                           | da Tweaker | Settings | () System Info. | () Boot              | Save & Exit  |
|---------------------------------------------------------------------------|------------|----------|-----------------|----------------------|--------------|
| DVMT Pre-Allocated                                                        |            | 60M      |                 |                      |              |
| Aperture Size                                                             |            | 256MB    |                 |                      |              |
| PCIE Bifurcation Support                                                  |            |          |                 |                      |              |
| OnBoard LAN Controller                                                    |            | Enabled  |                 | Frequency            | BULK CONTAIN |
| Audio Controller                                                          |            | Enabled  |                 | 5501.94MHZ 4300.79   | 100.00MH     |
| Above 4G Decoding                                                         |            | Disabled |                 |                      |              |
| Above 4GB MMIO BIOS assignment                                            |            | Disabled |                 | 38.0 °C              | 0.981 V      |
| Re-Size BAR Support                                                       |            | Disabled |                 |                      |              |
| IOAPIC 24-119 Entries                                                     |            | Enabled  |                 | Mamoni               |              |
| Compliance Test Mode                                                      |            | Disabled |                 | Fronting             |              |
| Compliance Test Mode                                                      |            | Disabled |                 | 4900 00MT/c          | 0102MD       |
| IOTG PLL SSCEN (CPU Side SSC)                                             |            | Enabled  |                 | 4800.00M175          | 6192IVIB     |
| Pole PILSSC                                                               |            |          |                 | Module MFG ID        | DRAM MEG ID  |
| Intel Graphics Pei Display Peim                                           |            | Disabled |                 | Micron               | Micron       |
| Gigabyte Utilities Downloader Configura                                   | tion       |          |                 |                      |              |
| USB Configuration                                                         |            |          |                 | Voltage              |              |
| Network Stack Configuration                                               |            |          |                 |                      |              |
| NVMe Configuration                                                        |            |          |                 | 5.085 V              | 12.042 V     |
| SATA Configuration                                                        |            |          |                 | 5.005 4              | 12.042.0     |
| VMD setup menu                                                            |            |          |                 | 0.020.1/             | 07.001.5     |
| SATA Configuration<br>VMD setup menu<br>Intel(R) Rapid Storage Technology |            |          |                 | <br>VCCSA<br>0.838 V | 8            |

図2

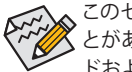

このセクションで説明した BIOS セットアップメニューは、マザーボードによって異なることがあります。表示される実際の BIOS セットアップオプションは、お使いのマザーボードおよび BIOS バージョンによって異なります。

ステップ 2:

Intel(R) Rapid Storage Technology メニューにおいて、Create RAID Volume で <Enter> を押して Create RAID Volume 画面に入ります。Nameの項目の下に1~16文字(特殊文字は使用できません)のボリューム名を入力し、<Enter>を押します。次に、RAID レベルを選択します(図 3)。サポートされる RAID レベルには RAID 0、RAID 1、RAID 10、と RAID 5 が含まれています (使用可能な 選択は取り付けられているハードドライブの数によって異なります)。次に、下矢印キーを用い て Select Disks に移動します。

| Crost NDD years<br>Name: United States<br>Seek Dake:<br>Seek Dake:<br>Seek | Favorites (F11)                                                                                                    | eaker 🛞 Settings                                    | System Info. | () Boot                                                                                          | Save & Exit                                                             |
|----------------------------------------------------------------------------------------------------|----------------------------------------------------------------------------------------------------|-----------------------------------------------------|--------------|--------------------------------------------------------------------------------------------------|-------------------------------------------------------------------------|
| Select of last fuer flats         Million         Million           Voltage         -17/<br>5077 V         12/04/2V           VCC2A         80/64 CP           0.838 V         87/664 CP                                                                                                    | Create RAD Volume Name RAD Level Select Diels SafA 0.2, 105HBA 010 IACA100 7632674WS SafA 0.8, 105HBA 010 IACA100 7632674WS Solp Size Capacity Monte Capacity Monte Capacit | Valume1<br>RADO ISINA<br>931508<br>0 RAID<br>0 RAID | D Level X    | CPU<br>Preames<br>5501.94MHz 40009<br>Tensional<br>38.0 ° C<br>Memory<br>Preamers<br>Medio MYG D | BCLK<br>100.00MH<br>Veltage<br>0.981 V<br>Size<br>8192MB<br>DRAM MEG ID |
|                                                                                                    |                                                                                                    | RAD                                                 | 1 (Mirror)   | Micron<br>Voltage<br>-3V<br>5.077 V<br>VCSA<br>0.838 V                                           | *12V<br>12.042 V<br>Biscuits<br>87.664 CP                               |

図 3

ステップ 3:

Select Disks の項目で、RAID アレイに含めるハードドライブを選択します。 選択するハードドライ ブの <Space> キーを押します(選択したハードドライブには「X」が付いています)。 ストライブブ ロックサイズ (図 4) を設定します。 ストライプブロックサイズは、4KB から 128KB まで設定でき ます。 ストライプブロックサイズを選択したら、ボリューム容量を設定します。

|                                                                                                    | Ca Twester                                   | Settings                | () System Info.                                                                                                    | O Boot                                                                                                    | Co Save & Ext                                                                                                    |
|----------------------------------------------------------------------------------------------------|----------------------------------------------|-------------------------|----------------------------------------------------------------------------------------------------|----------------------------------------------------------------------------------------------------|----------------------------------------------------------------------------------------------------|
| Create RAD Uslame Nmme RRD Levet Sectors Sectors Secto | 100 REMARKS 811 568<br>1000 RECEIVES 911 569 | Volume 1<br>RACO Dispet | 5 Cop. X<br>4<br>4<br>4<br>4<br>5<br>5<br>5<br>5<br>5<br>6<br>6<br>7<br>5<br>6<br>7<br>6<br>7<br>6<br>7<br>6<br>7<br>7<br>7<br>7 | CNU<br>Instance<br>SS0194MH2 accord<br>Tagge allow<br>Tagge allow<br>Tagge allow<br>Tagge allow<br>Tagge allow<br>Tagge allow<br>Memory<br>Micron<br>Votage<br>Votage<br>Votage<br>OSSB V<br>Votage | BCLX<br>100.00MH<br>Veitage<br>0.981 V<br>Stre<br>8192MB<br>DBAM MFG ID<br>Micron<br>12.060 V<br>Receito<br>87.664 CP |
| itrip size help                                                                                                    |                                              |                         |                                                                                                    |                                                                                                    |                                                                                                    |

図4

#### ステップ4: 容量を設定したら、Create Volume(ボリュームの作成)に移動し、<Enter>を押して開始します。(図5)

| Favorites (F11)                                                                                                    | A Tweaker                          | Settings                                    | System Info. | () Boot                                                                     | - C+        | Save & Exit                               |
|----------------------------------------------------------------------------------------------------|------------------------------------|---------------------------------------------|--------------|-----------------------------------------------------------------------------|-------------|-------------------------------------------|
| Create RAID Valume<br>Name<br>RAID Level<br>Select Disks:<br>sata 0.3, TOSHIBA 0101ACA100 765<br>SATA 0.3, TOSHIBA 0101ACA100 765<br>Strip Size | IZM7MF5, 9315G8<br>IZ67WF5, 9313G8 | Volume1<br>RAIDO (Strige)<br>X<br>X<br>64XB |              | CPU<br>Frequency<br>5501.94<br>Temperatur<br>38.0 °P<br>Memory<br>Frequency | MHz 4300.79 | BCLK<br>100.00MH<br>Voltage<br>0.984 V    |
| Capacity (M8):<br>Create Volume                                                                                                    |                                    | 1907734                                     |              | 4800.00<br>Module MF<br>Micron                                              | MT/s<br>SID | 8192MB<br>DRAM MEG ID<br>Micron           |
|                                                                                                    |                                    |                                             |              | Voltage<br>+5V<br>5.085 V<br>VCCSA<br>0.838 V                               |             | +12V<br>12.078 V<br>Biscuits<br>87.664 CP |
| Create a volume with the settings spec                                                                                                    | fied above                         |                                             |              |                                                                             |             |                                           |

図5

完了すると、Intel(R) Rapid Storage Technology 画面に戻ります。RAID Volumes に新しい RAID ボリュームが表示されます。詳細情報を見るには、ボリューム上で <Enter> を押して RAID レベルの情報、ストライプブロックサイズ、アレイ名、アレイ容量などを確認します (図 6)。

| Favorites (F11)                    | 🖎 Tweaker            | Settings       | System Info. | 🖒 Boot                           | 🕞 Save & Exit |
|------------------------------------|----------------------|----------------|--------------|----------------------------------|---------------|
| RAID VOLUME INFO<br>Volume Actions |                      |                |              | CPU                              |               |
| Delete                             |                      |                |              | 5501.94MHz 430<br>Temperature    | voltage       |
|                                    |                      |                |              | 38.0 °C                          | 0.984 V       |
|                                    |                      | RAID0 (Stripe) |              |                                  |               |
| Strip Size:                        |                      |                |              | Memory                           |               |
|                                    |                      |                |              |                                  |               |
| Status:                            |                      |                |              | 4800.00MT/s                      | 8192MB        |
| Bootable:                          |                      |                |              | Martine MIC 10                   | DOMMANTCHO    |
| SATA 0.2, TOSHIBA DTO1ACA10        | 0 7632M7MF5, 931.5GB |                |              | Micron                           | Micron        |
| SATA 0.3, TOSHIBA DTO1ACA10        | 0 763Z67WF5, 931.5GB |                |              |                                  |               |
|                                    |                      |                |              | Voltage                          |               |
|                                    |                      |                |              |                                  |               |
|                                    |                      |                |              | 5.077 V                          | 12.060 V      |
|                                    |                      |                |              |                                  | Disculta      |
|                                    |                      |                |              | 08601                            | 87.664 CD     |
|                                    |                      |                |              | 0.040 1                          | 07.004 6      |
|                                    |                      |                |              |                                  |               |
|                                    |                      |                |              |                                  |               |
|                                    |                      |                |              |                                  |               |
|                                    |                      |                |              |                                  |               |
|                                    |                      |                |              | 🔧 Smat Fan 6 (F6) 🔳 Q-Flash (F8) | (2) Heb (F1)  |

図6

#### RAID ボリュームの削除

RAID アレイを削除するには、Intel(R) Rapid Storage Technology 画面において削除するボリューム 上で <Enter> を押します。RAID VOLUME INFO 画面に入ったら、Delete で <Enter> を押して Delete 画面に入ります。Yes で <Enter> を押します (図 7)。

| 🖬 Favorites (F11) 💫 🕼 Tweaker 👘 🛞 Settings 👘 System Info.                        | () Boot                                                          | Save & Exit                               |
|----------------------------------------------------------------------------------|------------------------------------------------------------------|-------------------------------------------|
| Daves<br>Daves two Skill Subarts?<br>A Carlos And Vaculare?<br>Tee<br>Tee<br>Tee | CPU<br>Precurrcy<br>5501.94MHz 4300.79<br>Temperature<br>38.0 °C | BCLX<br>100.00MH<br>Voltage<br>0.981 V    |
|                                                                                  | Memory<br>Frequency<br>4800.00MT/s<br>Module MFG ID<br>Micron    | Size<br>8192MB<br>DRAM MFG ID<br>Micron   |
|                                                                                  | Voltage<br>+SV<br>5.077 V<br>VCCSA<br>0.840 V                    | +12V<br>12.042 V<br>Biscults<br>87.664 CP |
| Netring a volume will reset the data to non-RAD.                                 | 0.840 V                                                          | 87.664                                    |

図7

## RAIDドライバとオペレーティングシステムをインストールする

BIOS設定が正しければ、オペレーティングシステムをいつでもインストールできます。

M.2PCIe SSDやRAIDボリュームに OS をインストールする場合は、OS インストール時にまず Intel® RST VMD コントローラーのドライバーをインストールする必要があります。以下のステップを参照してください。

ステップ 1:

GIGABYTEのウェブサイトにアクセスし、マザーボード型番の製品ウェブページを参照し、Support Download\SATA RAID/AHCIページ欄から Intel SATA Preinstall driver ファイルをダウンロードし、ファ イルを解凍してUSBメモリにコピーしてください。

ステップ 2:

Windows セットアップディスクからブートし、標準の OS インストールステップを実施します。 画面 でドライバを読み込んでくださいという画面が表示されたら、Browseを選択します。

ステップ 3:

USBメモリドライブを挿入し、ドライバの場所を閲覧します。下図に示した画面が表示された ら、Intel RST VMD Controller 467F を選択し、Next をクリックしてドライバをロードし OS のイン ストールを続行します。

| Intel RST VM | D Controller 467F (D:\I | RST\VMD\f6vmd1 | llpy-x64∖iaStorVD | .inf) |  |
|--------------|-------------------------|----------------|-------------------|-------|--|
|              |                         |                |                   |       |  |
|              |                         |                |                   |       |  |
|              |                         |                |                   |       |  |
|              |                         |                |                   |       |  |
|              |                         |                |                   |       |  |

# Intel<sup>®</sup> Optane<sup>™</sup> Memory と Storage Management インストール方法

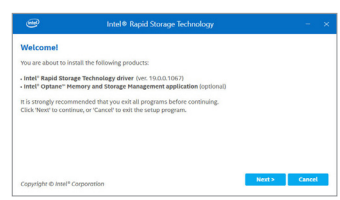

OSに入ったら、インターネット接続が正常に動作することを確認します。

GIGABYTE Control Center (GCC) を起動します。「Not Installed New Drivers」 画面で、Intel® Rapid Storage Technology driver を選択してインストールします。 画面の指示に従い、 先に 進んでください。

完了したら、システムを再起動してください。

## A. Intel<sup>®</sup> Optane<sup>™</sup> Memory を有効化する

#### A-1. システム要求

- 1. Intel<sup>®</sup> Optane<sup>™</sup> H10/H20メモリ。
- 2. Intel® Optane<sup>™</sup> Memory によるシステム・アクセラレーションは、チップセットがサポートする M.2 コネクターでのみ有効です。
- 3. システム・アクセラレーションを有効にできるのは、使用する Intel® Optane Memory のシステム・ ドライブ・パーティションのみです。システムドライブはGPTフォーマットで、Windows 1064ビット (またはそれ以降のバージョン)がインストールされている必要があります。
- 4. インターネットに接続されたコンピュータ。

#### A-2. インストールガイドライン

| and the prove                  |               |                   |           |
|--------------------------------|---------------|-------------------|-----------|
|                                | Enabled       |                   |           |
|                                |               | 5501.93MHz 430512 | 100.00MB  |
| May this fleet Part under \$50 | Ended         | Temperature       |           |
| Rost Port BDF betals           | SATA Careolar | 38.0 °C           | 0.981 V   |
| ANDE                           | Enabled       |                   |           |
|                                |               |                   |           |
|                                |               | 1000.0000714      | 0100140   |
|                                |               |                   |           |
|                                |               | 10024 NPG D       | Micros    |
|                                |               | Micron            | Micron    |
|                                |               |                   |           |
|                                |               |                   |           |
|                                |               |                   |           |
|                                |               | 5.070 V           | 12.060 V  |
|                                |               |                   |           |
|                                |               | 0860 V            | 87.664 CP |
|                                |               |                   |           |
|                                |               |                   |           |

#### ステップ 1:

BIOS 設定画面上で、Settings\IO Ports\VMD setup menu にて、Enable VMD controller を Enabled に、Enable VMD Global Mapping を Disabled に設 定します。また、使用するSATA/M.2 コネクター に応じて、Map this Root Port under VMD の項目 を Enabled に設定してください。

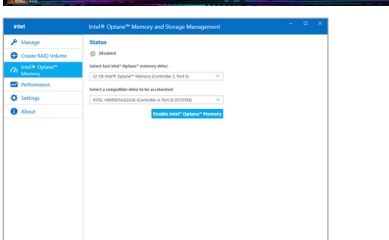

ステップ 3:

ステップ2: オペレーティングシステムを再起動した後、ス

タートメニューから Intel® Optane" Memory and Storage Management アプリケーションを起動 します。Enable Intel® Optane" Memoryをクリッ クします。完了したら、システムを再起動して ください。 スタートメニューから Intel® Optane<sup>™</sup> Memory and Storage Management アプリケーションを起動 し、Intel® Optane<sup>™</sup>メモリが有効化されているこ とを確認します。

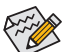

- Optane<sup>™</sup>メモリを急に削除しないでください。オペレーティングシステムが正常に作動 しなくなる可能性があります。
  - Optane<sup>™</sup>メモリを変更/削除したい場合は、まず Intel<sup>®</sup> Optane<sup>™</sup> Memory and Storage Managementアプリケーションを使用して無効化してください。
  - Optane<sup>™</sup>メモリを有効化すると、関連のBIOS設定はBIOSをアップデートした後も残ります。

### B. アレイを再構築する

再構築は、アレイの他のドライブからハードドライブにデータを復元するプロセスです。再構築 は、RAID 1、 RAID 5、RAID 10 アレイに対してのみ、適用されます。以下の手順では、新しいドラ イブを追加して故障したドライブを交換し RAID 1 アレイに再構築するものとします。(注:新しい ドライブは古いドライブより大きな容量にする必要があります。)

コンピュータの電源をオフにし、故障したハードドライブを新しいものと交換します。コンピュー タを再起動します。

オペレーティングシステムに入っている間に、チップセットドライバがマザーボードドライバディスク からインストールされていることを確認します。Start menuから Intel® Optane<sup>™</sup> Memory and Storage Management ユーティリティを起動します。

| 🌶 Manage                      | Status                                                                                                    |                                                                                         |
|-------------------------------|----------------------------------------------------------------------------------------------------|-----------------------------------------------------------------------------------------|
| Create RAD Volume             | Tour system is reporting one or more events, and data may be at tak. Refer to the details below for more information. |                                                                                         |
| Con Intel® Optane**<br>Memory | Storage System View                                                                                                   |                                                                                         |
| Performance                   | 5474, Array, 0000                                                                                                    |                                                                                         |
| O Settings                    | Unknown hard disk (0 Systel) Tore (101)                                                                               | without _0000                                                                           |
| About                         | U SATA 1410 DIK (912 CB)                                                                                              | Status Degraded<br>System volume No                                                     |
|                               | 😈 547A hard dea (932 68) (System)                                                                                     | Tebuld to another disk                                                                  |
|                               | 🐮 SATA Nare disa 1932 GBI                                                                                             | 50x 149-68                                                                              |
|                               | 1 PCIe Intel* Optane* Memory (55-68)                                                                                  | Chabled                                                                                 |
|                               | 💬 imenal empty port 3                                                                                                 | Cache mode: Bead anly                                                                   |
|                               | 🕞 Internal empty port 4                                                                                               | Data stripe size: 64 KB<br>Physical sector size: 4 KB<br>Lottical sector size: 51 Below |
|                               | Internal empty port 5                                                                                                 | CODOR HOLD FILL FILL OF ME                                                              |

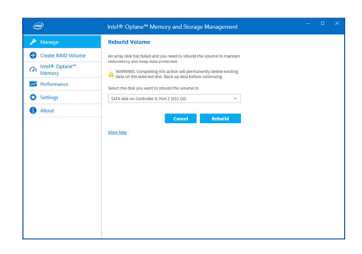

ステップ 1:

Manageメニューに移動し、Manage Volumeで Rebuild to another disk をクリックします。

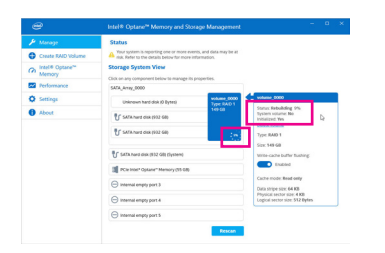

画面右の Status 項目にリビルド進捗状況が 表示されます。RAID 1 ボリュームを再構築し た後、Status に Normal として表示されます。 ステップ2: 新しいドライブを選択してRAIDをリビルド し、**Rebuild**をクリックします。